## HfMDK Account

Für Studierende

Jeder Studierende erhält nach erfolgter Einschreibung bzw. Rückmeldung einen personalisierten Account

Die Zugangsdaten setzten sich wie folgt zusammen:

Matrikelnummer + Domäne (z.B. <u>12345@students.hfmdk-frankfurt.de</u>)

(Es handelt sich hier um KEINE Mailadresse!)

## Aktivierung des Accounts

Passwort setzen auf dem Passwortportal der HfMDK: <u>https://password.students.hfmdk-frankfurt.de/</u>

- 1. Benutzername z.B. <u>12345@students.hfmdk-frankfurt.de</u>
- 2. Email: im Studierendensekretariat hinterlegte Kontaktadresse
- 3. Email mit Passwortlink erhalten
- 4. Passwort setzen (Passwortrichtlinien beachten)

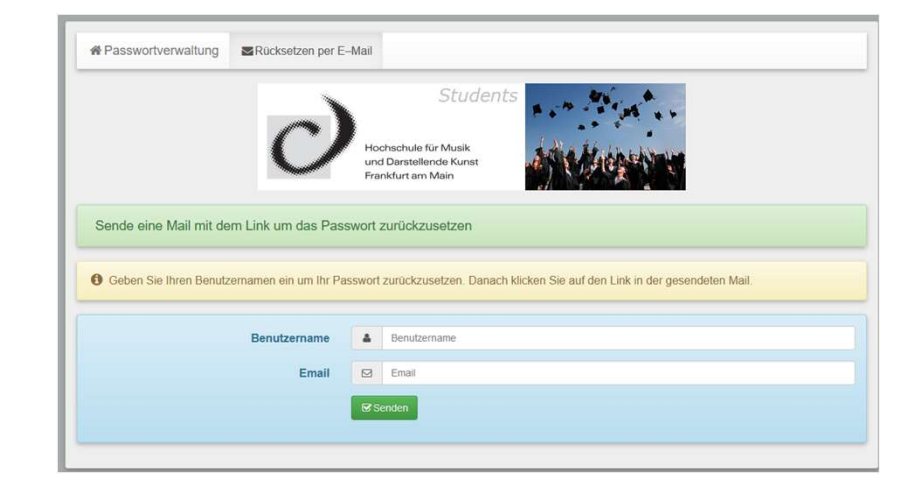

- 1. Zugriff auf das WLAN der Hochschule (Eduroam)
- 2. <u>Moodle</u>
- 3. <u>Nutzung der öffentlichen Rechner vor der Bibliothek</u>
- 4. <u>Anmeldung zum persönlichen Bereich auf der Homepage</u>
- 5. <u>Verschiedene Dienste der Bibliothek</u>

# 1. Zugriff auf das WLAN der Hochschule (Eduroam)

- Zum Einrichten des WLANs innerhalb der Hochschule "HfMDK-Guest" anwählen.
- Passwort-Portal und eduroam-CAT können ohne Anmeldung geöffnet werden
- Wichtig: Bitte löschen Sie vor der Konfiguration mit CAT eventuell bereits vorhandene WLAN-Profile für die SSID "eduroam", andernfalls kann es zu Problemen bei der Anwendung des CAT-Profiles kommen.

## Eduroam einrichten

#### Eduroam-CAT herunterladen:

- im Browser <u>https://cat.eduroam.org/</u>
- für Android Geräte im Play Store "geteduroam"
- für iOS im App Store "geteduroam"

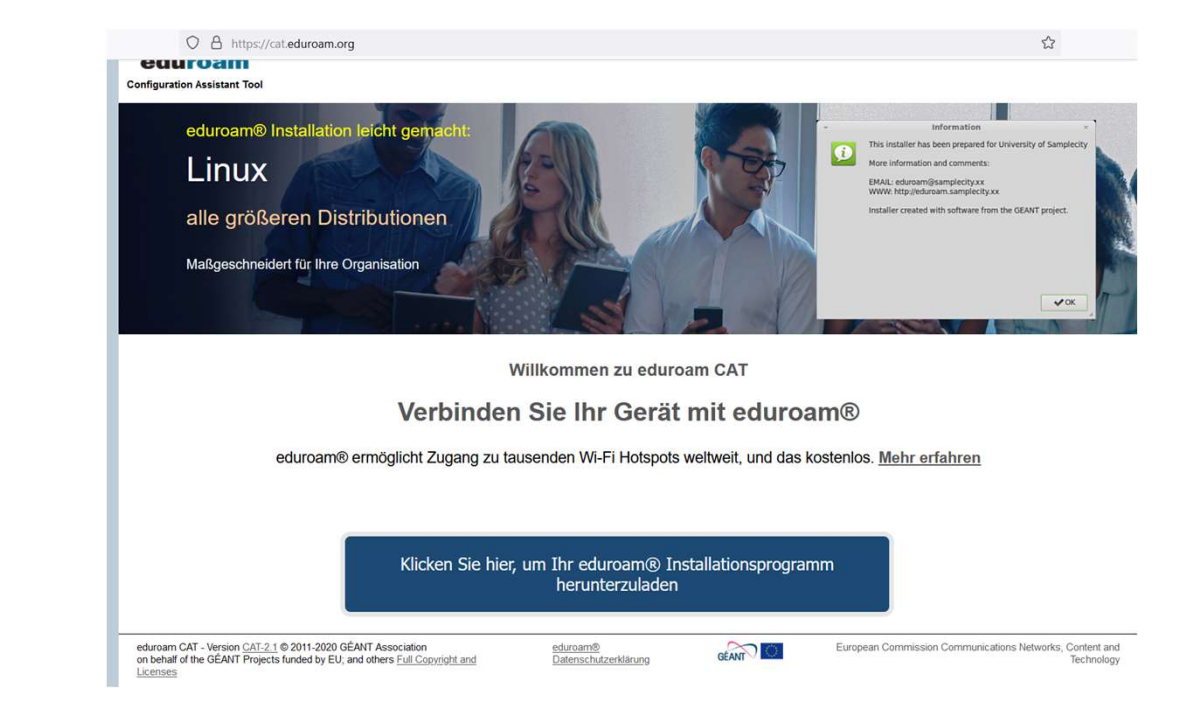

### 1. Organisation auswählen

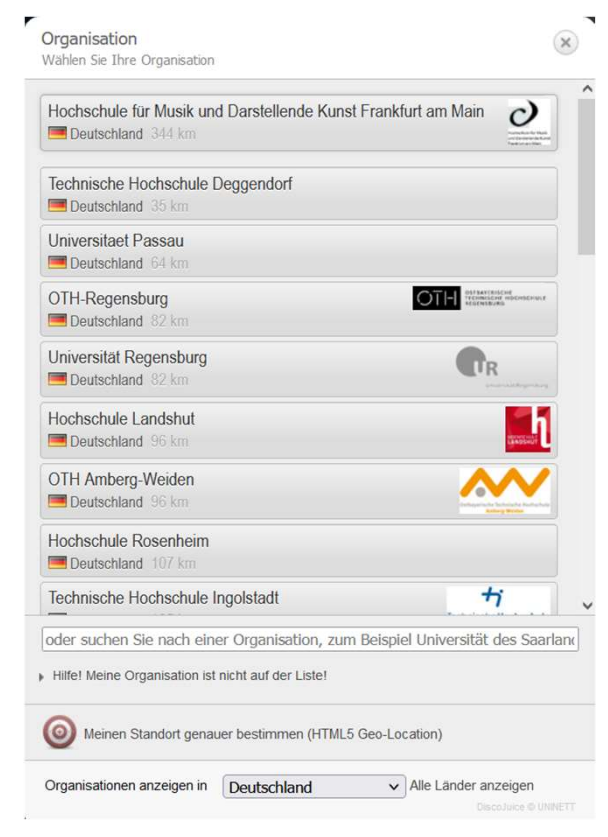

## 2. Benutzergruppe wählen

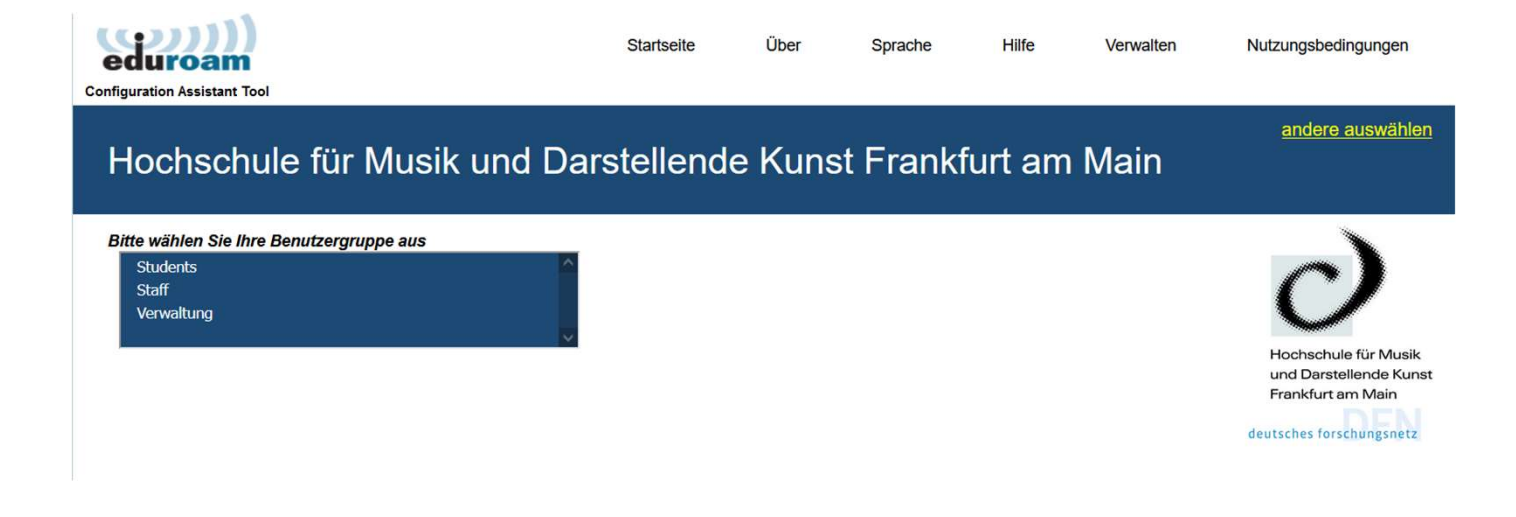

## 3. Installationsprogramm herunterladen

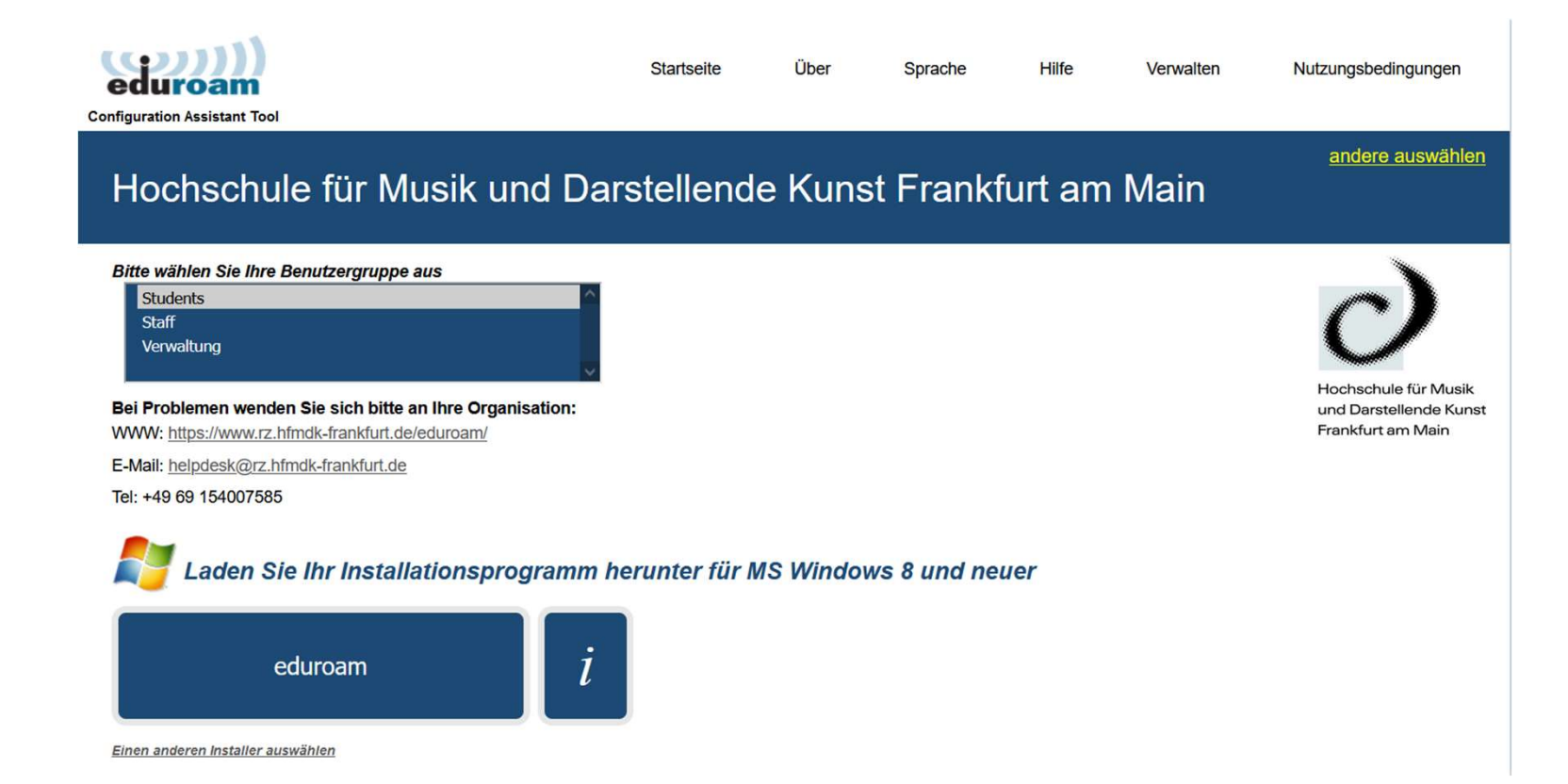

10

## 4. Automatisierte Konfiguration (1/2)

- Die Konfigurationsdatei (das Programm) herunterladen
- Datei ausführen und die einzelnen Schritte bestätigen (Willkommensfenster -> Benutzergruppe -> Nutzungsbedingungen)

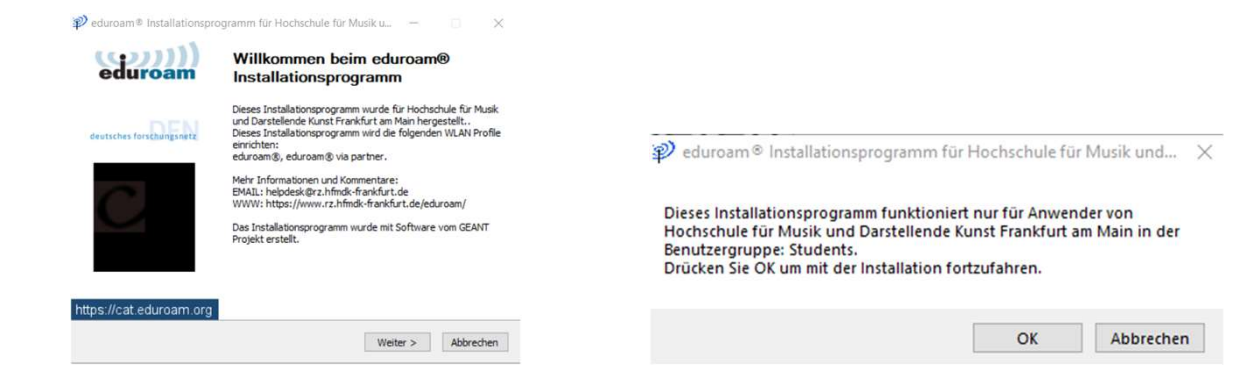

## 4. Automatisierte Konfiguration (2/2)

- Benutzerdaten eingeben
- Das WLAN ist nun eingerichtet und sollte sich, sobald Sie sich mit Ihrem Gerät in Empfangsreichweite befinden, automatisch verbinden

|                                                        |          | ed | uro | an |
|--------------------------------------------------------|----------|----|-----|----|
| Benutzername:<br>Passwort:<br>Passwort<br>wiederholen: |          |    |     |    |
| ullsoft Installationssy:                               | tem v3.0 |    |     |    |

- 1. Zugriff auf das WLAN der Hochschule (Eduroam)
- 2. <u>Moodle</u>
- 3. <u>Nutzung der öffentlichen Rechner vor der Bibliothek</u>
- 4. <u>Anmeldung zum persönlichen Bereich auf der Homepage</u>
- 5. <u>Verschiedene Dienste der Bibliothek</u>

## 2. Moodle

## Moodle

- Log-In über den Browser:
  <a href="https://hfmdk-moodle.server.uni-frankfurt.de">https://hfmdk-moodle.server.uni-frankfurt.de</a>
- Benutzername und Passwort eingeben
- Ansprechpartner Moodle:
  - David Schmitt:
    - Mitarbeiter E-Learning und Moodle-Support
    - Kontakt: <u>david.schmitt@hfmdk-frankfurt.de</u>; +49(0)69154007537
  - Frank Martini:
    - externer Mitarbeiter Moodle-Support
    - Kontakt: Frank.Martini@hfmdk-frankfurt.de

| HINDK                          | $\langle$ |
|--------------------------------|-----------|
| Anmeldename                    |           |
| Kennwort                       |           |
| Login<br>Kennwort vergessen?   |           |
| Deutsch (de) 🗸 Cookies-Hinweis |           |

- 1. Zugriff auf das WLAN der Hochschule (Eduroam)
- 2. <u>Moodle</u>
- 3. <u>Nutzung der öffentlichen Rechner vor der Bibliothek</u>
- 4. <u>Anmeldung zum persönlichen Bereich auf der Homepage</u>
- 5. <u>Verschiedene Dienste der Bibliothek</u>

# 3. Nutzung der öffentlichen Rechner vor der Bibliothek

## Nutzung der Öffentlichen Rechner

- Zugang zum Internet
- Nutzung von Libre Office

Erweiterungen im Laufe des Semesters geplant

- 1. Zugriff auf das WLAN der Hochschule (Eduroam)
- 2. <u>Moodle</u>
- 3. <u>Nutzung der öffentlichen Rechner vor der Bibliothek</u>
- 4. <u>Anmeldung zum persönlichen Bereich auf der Homepage</u>
- 5. <u>Verschiedene Dienste der Bibliothek</u>

## 4. Anmeldung zum persönlichen Bereich auf der Homepage

### Bearbeitung des persönlichen Profils auf der HfMDK-Website

- Über <u>https://www.hfmdk-</u> <u>frankfurt.de/thema/profil-auf-</u> <u>der-website-bearbeiten</u> Anleitung und Log-In
- Ansprechpartner Homepage:

Lorna Lüers Digitale Kommunikation / Presse und Kommunikation +49(0)69 154 007 333 lorna.lueers@hfmdk-frankfurt.de Einloggen und Profil bearbeiten Über den folgenden Link können Sie sich anmelden, um Ihr Profil zu bearbeiten. Sie benötigen dafür die Zugangsdaten Ihres HfMDK-Accounts (siehe unten).

↗ Hier geht's zum Log-In

- 1. Zugriff auf das WLAN der Hochschule (Eduroam)
- 2. <u>Moodle</u>
- 3. <u>Nutzung der öffentlichen Rechner vor der Bibliothek</u>
- 4. <u>Anmeldung zum persönlichen Bereich auf der Homepage</u>
- 5. <u>Verschiedene Dienste der Bibliothek</u>

# 5. Verschiedene Dienste der Bibliothek

## Online-Angebote der Bibliothek

- Verschiedene lizenzierte Angebote der Bibliothek
- Auswahl und Anleitung über: <u>https://www.hfmdk-frankfurt.de/thema/bibliothek#online-angebote</u>
- Bei inhaltlichen Fragen wenden Sie sich bitte an die Bibliothek

#### Haben Sie noch Fragen?

#### Kontakt:

- E-Mail: rechenzentrum@hfmdk-frankfurt.de
- Telefon: 069 154 007 585
- Raum: C 008

Sprechzeiten:

- Montag bis Donnerstag: 9:00 - 12:00 Uhr und 12:30 - 15:00 Uhr
- Freitag: 9:00 – 12:00 Uhr